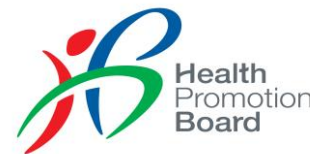

# Registration for Parent-Child Events on Healthy 365 App

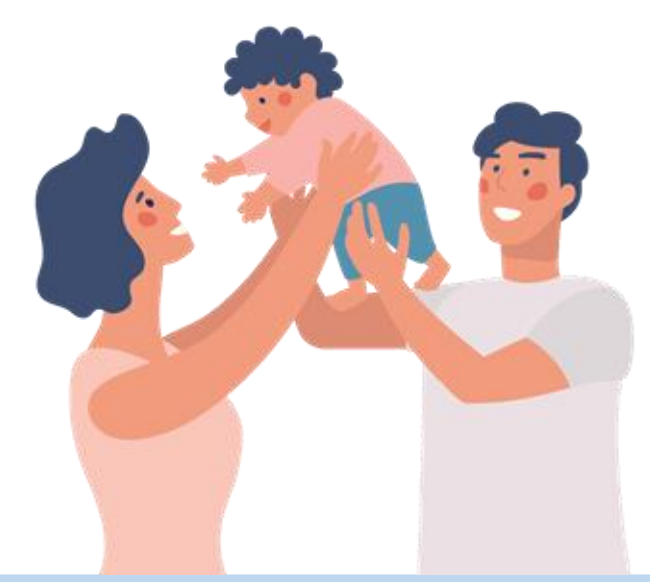

As of February 2023

# **Adding Child to Parent's Profile**

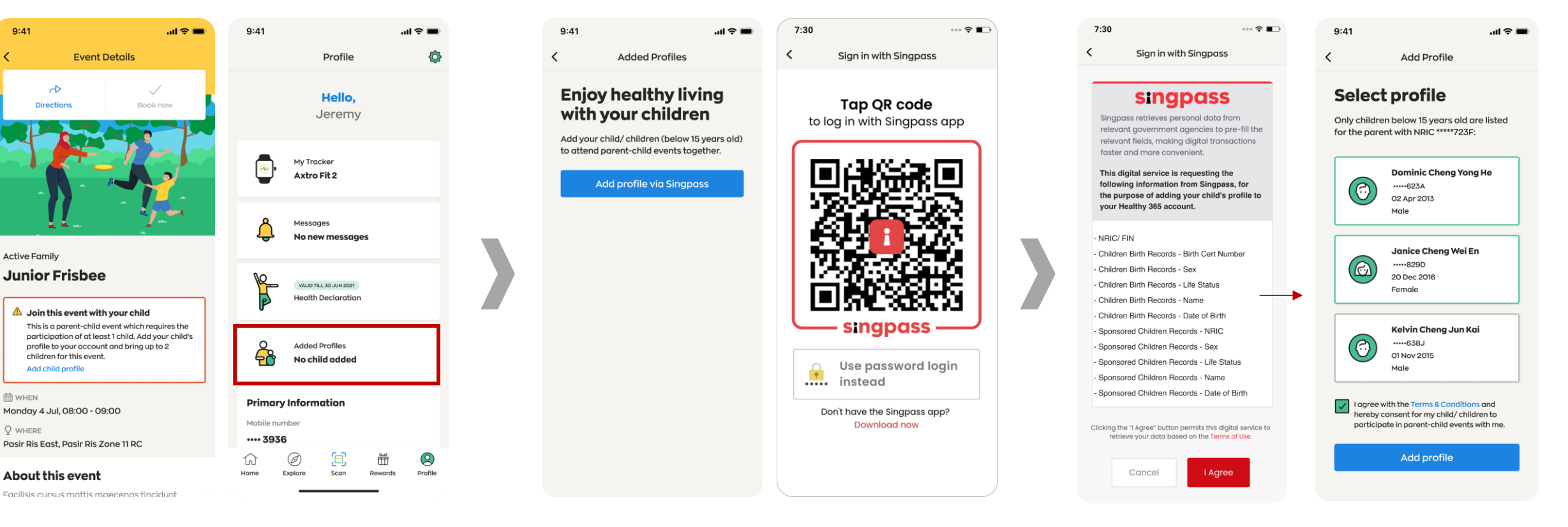

You can add your child to your profile either through the **"Event Details"** or **"Profile"** page. You will be prompted to perform a onetime SingPass verification to retrieve the relevant information. Upon clicking **"Agree"**, only child(ren) below 15 years old will appear on this list for selection.

Select the child(ren) to be added to your profile. Agree to the T&Cs before you tap on **"Add profile".** 

**Health** Promotior **Board** 

## **Booking For Parent-Child Events**

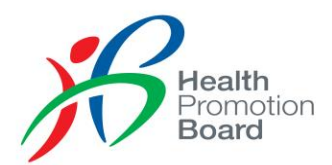

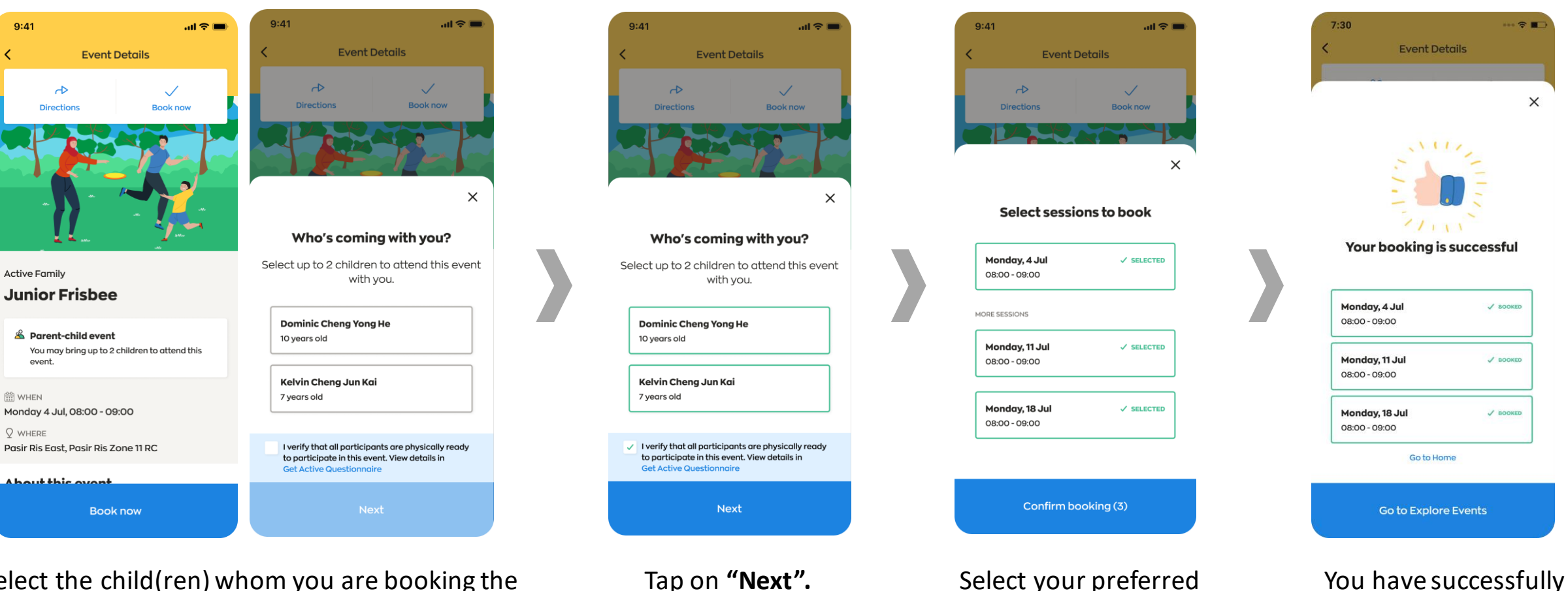

Select the child(ren) whom you are booking the session for and agree to the T&Cs.

<

Only children added to your profile will appear on this page. One parent can bring up to 2 children per session.

Tap on "Next".

Select your preferred session(s) and tap on booked the event(s).

"Confirm booking."

#### **Managing Bookings for Parent-Child Events**

**Event Details** 

Who's coming with you?

Select up to 2 children to join this event

with you.

I verify that all participants are physically ready to participate in this event. View details in

.ul 🔶 💻

X

✓ SELECTED

✓ SELECTED

9:41

**Dominic Cheng** 

10 years old

**Kelvin Cheng** 

Get Active Question

7 years old

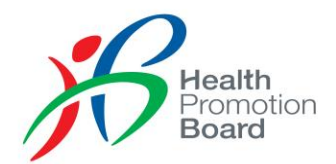

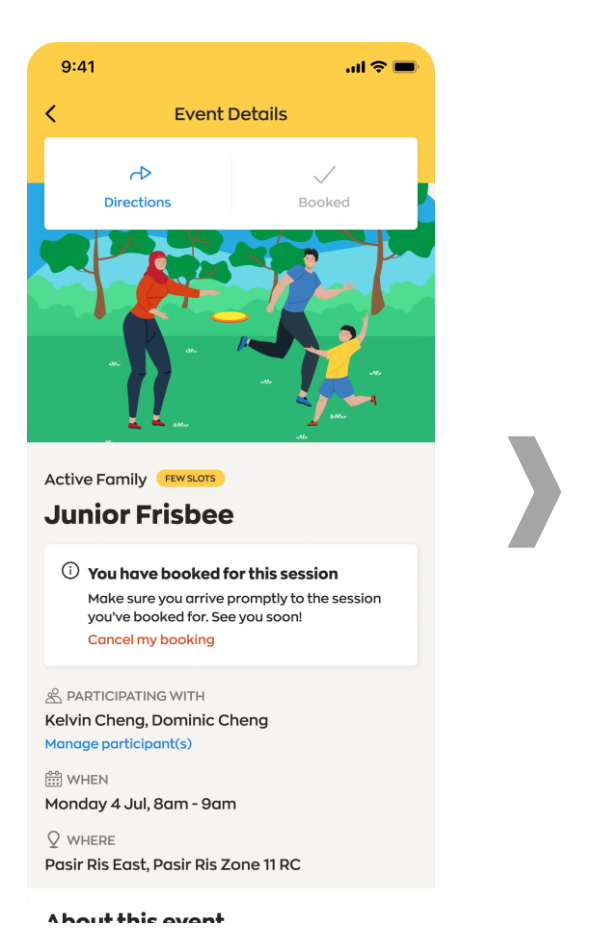

Tap on "Manage participant(s)" on the event details page. You may unselect child, replace child or add child (subject to session's capacity and/or child's availability). Tap on **"Save"** after the changes have been applied.

I verify that all participants are physically ready

Save

to participate in this event. View details in

Get Active Questionnaire

.ul 🕆 🔳

 $\times$ 

Book now

✓ SELECTED

**Event Details** 

Who's coming with you?

Select up to 2 children to join this event

with you.

9:41

**Dominic Cheng** 

10 years old

**Kelvin Chena** 

7 years old

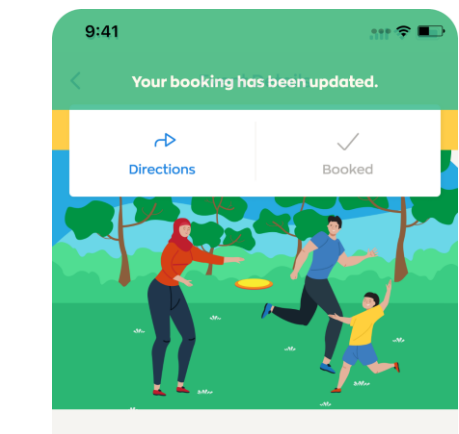

Active Family Junior Frisbee

③ You have booked for this session Make sure you arrive promptly to the session you've booked for. See you soon! Cancel my booking

& PARTICIPATING WITH Dominic Cheng Manage participant(s)

🛗 WHEN Monday 4 Jul, 8am - 9am

♀ WHERE
Pasir Ris East, Pasir Ris Zone 11 RC

A hout this avant

Your booking is updated.

## **Registering Attendance Onsite for Parent-Child Events**

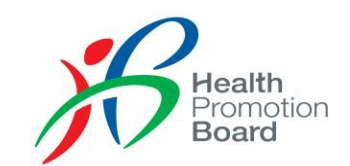

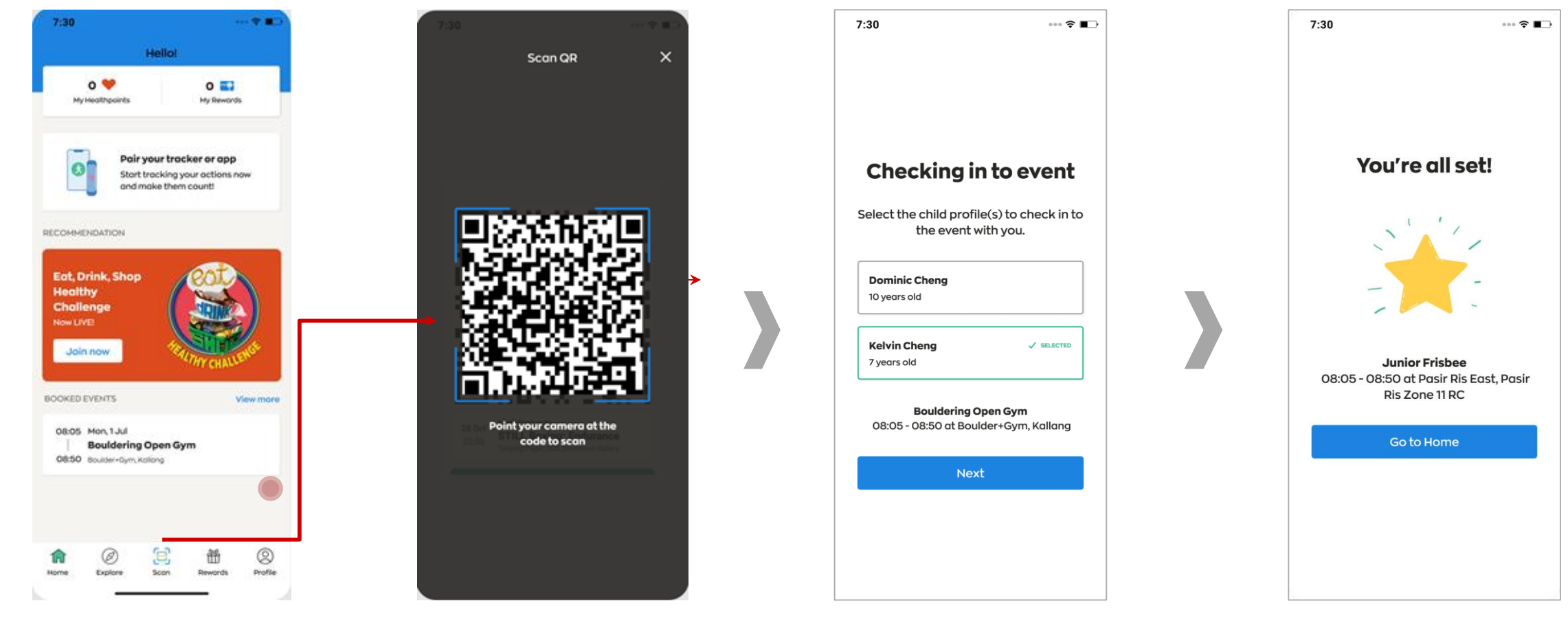

Tap on "**Scan**" on Home page when you arrive at event location. Scan the QR code from the facilitator.

Select the child(ren) present at the session. You have successfully registered your attendance.

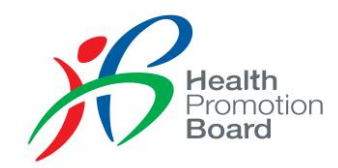

#### Email us at <u>schools@hpb.gov.sg</u> if you need further assistance